# Dossier de Soutenance de thèse

SAISIE PAR LE DOCTORANT ET VALIDATION PAR TOUTES LES PARTIES

AU MINIMUM 2 MOIS AVANT LA DATE DE LA SOUTENANCE

Attention au-delà de ce délai, la date de soutenance proposée ne sera pas autorisée

# 1 La direction de l'Ecole Doctorale

La direction de l'Ecole Doctorale (ED) reçoit un mail automatique indiquant qu'une proposition de soutenance de thèse attend son approbation.

*Objet* : [*SyGAL*] *Demande de validation d'une proposition de soutenance* 

Bonjour,

Ceci est un mail envoyé automatiquement par l'application SyGAL.

Une proposition de soutenance vient d'être faite pour la thèse suivante :

Titre :.....( rappel du sujet de thèse)

Doctorant :.....( Prenom NOM)

*Pour examiner cette proposition et statuer sur celle-ci merci de vous rendre dans l'application SyGAL : <u>proposition de soutenanc</u>e.* 

Ce mail a été redirigé.

### 1.1 Connexion au dossier de demande de soutenance de thèse

Le directeur de l'ED se connecte à l'application avec ses identifiants institutionnels via la fédération renater.

Connexion à l'application Sygal : <u>https://sygal.normandie-univ.fr/</u>

La page d'accueil s'ouvre. Sélectionnez « connectez-vous »

| SyGAL FAQ             |                                                        |                                                           |                                                |                                                 |                                               | L Vous n'êtes pas                         | connecté(e)   Connexion |
|-----------------------|--------------------------------------------------------|-----------------------------------------------------------|------------------------------------------------|-------------------------------------------------|-----------------------------------------------|-------------------------------------------|-------------------------|
| Accueil               |                                                        |                                                           |                                                |                                                 |                                               |                                           |                         |
|                       |                                                        |                                                           |                                                |                                                 |                                               |                                           |                         |
| Le doctorat           |                                                        |                                                           |                                                |                                                 |                                               |                                           |                         |
| Les Ecoles Doctorales |                                                        |                                                           |                                                |                                                 | C                                             | $\mathbf{C}$                              |                         |
| Guide de la thèse     |                                                        |                                                           |                                                |                                                 |                                               |                                           | -11                     |
| Guide d'utilisation   |                                                        |                                                           |                                                |                                                 |                                               |                                           |                         |
|                       |                                                        |                                                           |                                                |                                                 |                                               | Système de                                | e Gestion               |
|                       |                                                        |                                                           |                                                |                                                 | et d'Acco                                     | ompagnement                               | doctoraL                |
|                       | SyGAL est une application<br>aux différents acteurs du | on permettant la gestion dé<br>parcours doctoral (établis | ématérialisée de l'ens<br>sements, écoles docl | semble des étapes du<br>torales) une visibilité | i parcours doctoral e<br>sur les thèses en co | en Normandie. Il offre<br>urs ou passées. | également               |
|                       | Vous n'êtes pas connec                                 | té-e.                                                     |                                                |                                                 |                                               |                                           |                         |
|                       | Connectez-vous                                         |                                                           | -                                              |                                                 |                                               |                                           |                         |
|                       |                                                        |                                                           |                                                |                                                 |                                               |                                           |                         |

S'identifier en cliquant sur « Fédération d'identité renater »

| SyGAL FAQ |                                                                             |                                                                          | L Vous n'êtes pas connecté(e) →   Connexion |
|-----------|-----------------------------------------------------------------------------|--------------------------------------------------------------------------|---------------------------------------------|
|           | Conne                                                                       | exion                                                                    |                                             |
|           | Via la fédération d'identité                                                | Avec un compte local                                                     |                                             |
|           | Cliquez sur le bouton ci-dessous pour accéd                                 | ler à l'authentification via la fédération d'identité                    |                                             |
|           | Attention ! Si vous possédez à la fois un compte Étud<br>compte Étudiant po | liant et un compte Personnel, vous devrez utilis<br>ur vous authentifier | er votre                                    |
|           | Fédératio                                                                   | n d'identité                                                             |                                             |

Sélectionnez l'établissement d'inscription en doctorat

- Soit en choisissant son établissement d'inscription en doctorat dans le menu déroulant puis en cliquant sur « sélection »,

- Soit en sélectionnant directement le logo de son établissement d'inscription en doctorat.

|                                        | Normandie Université                                    |   |
|----------------------------------------|---------------------------------------------------------|---|
|                                        |                                                         |   |
| electionnez votre etablissement        |                                                         |   |
| Pour accéder au service sygal-test.nor | mandie-univ.fr sélectionnez ou cherchez                 |   |
| retablissement auquel vous appartene.  | Z.                                                      |   |
| [ <b></b>                              | ▼ Sélection                                             |   |
| -                                      |                                                         | 1 |
| Se souvenir de mon choix pour cett     | e session.                                              |   |
| Se souvenir de mon choix pour cett     | e session.                                              |   |
| Se souvenir de mon choix pour cett     |                                                         |   |
| Se souvenir de mon choix pour cett     | RESISTE NORMALINA AND AND AND AND AND AND AND AND AND A |   |

Se connecter avec les identifiants de son établissement/identifiants institutionnels. (persopass pour l'université de Caen : adresse mail= prenom.nom@unicaen.fr)

Vous êtes automatiquement identifié en tant que directeur de thèse et non directeur d'ED Vous devez donc modifier votre statut, en cliquant sur votre nom et en sélectionnant « directeur d'ED »

| SyGAL   | Thèses | Soutenance | Dépôt | Administration | FAQ |   | 1 | Déconnexion |
|---------|--------|------------|-------|----------------|-----|---|---|-------------|
| Accueil | 4      |            |       |                |     | A |   |             |

#### 1.2 Accéder au formulaire de saisie de la préparation de la soutenance

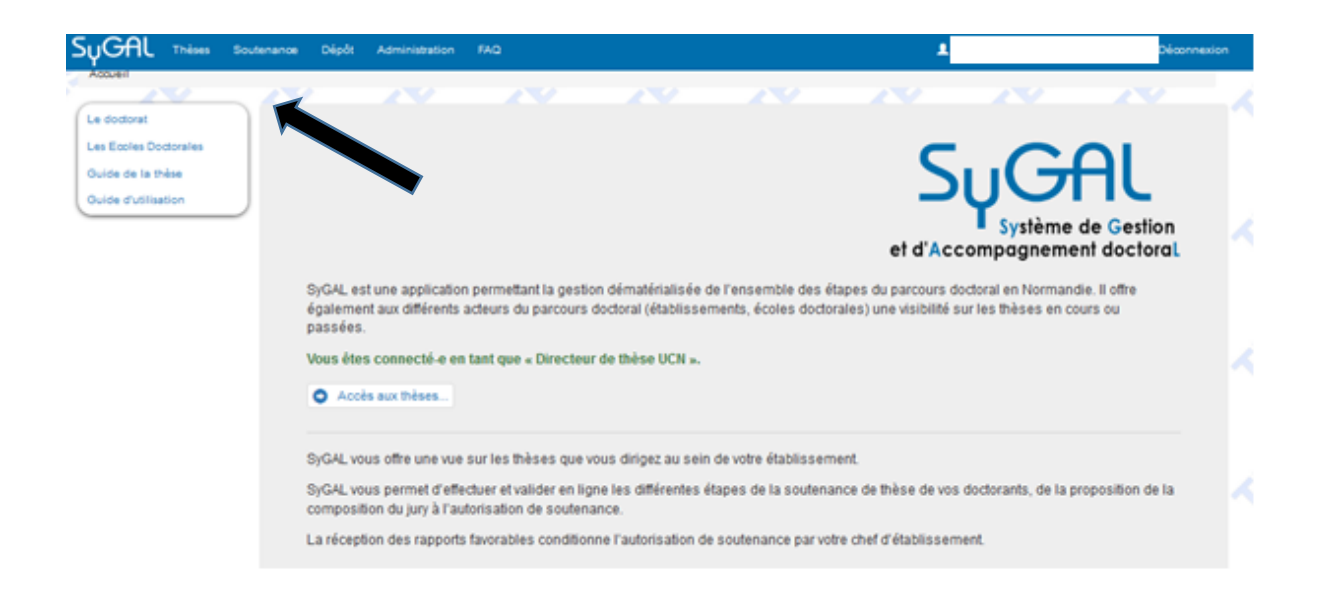

Une fois votre statut modifié, vous pouvez sélectionner l'onglet « soutenance »

Sélectionner « consulter les propositions »

|   | SUGAL Thèses Soutenance Dépôt Administration FAQ Déconne                                                                                                    | xion |
|---|----------------------------------------------------------------------------------------------------|------|
| ŗ | Gestion de la préparation de la soutenance                                                                                                    | _    |
|   | Le module permet de préparer la soutenance de la proposition du jury jusqu'au rendu des rapports de présoutenance.                                                                                                    |      |
|   | Constituer votre jury de thèse                                                                                                    |      |
|   | SyGAL permet la constitution de votre jury de thèse de façon dématérialisée. La composition de votre jury se passe en deux étapes :                                                                                                    |      |
|   | <ol> <li>la composition et acceptation par le doctorant et les directeurs et co-directeurs ;</li> <li>la validation par l'unité de recherche, l'école doctorate et maison des doctorats associé à la thèse.</li> </ol>                                                                                            |      |
|   | Votre jury doit respecter les règles suivantes :                                                                                                    |      |
|   | <ul> <li>le jury doit être contenir aux moins deux resporteurs ;</li> <li>au moins la motió des membres doivent être de rang A (Professeurs des universités, Directeur de recherche,);</li> <li>au moins la motió des membres doivent être oténieurs à l'université dans laquelle la trèse se déroule.</li> </ul> |      |
|   | <u>N.B.;</u> Le jury doit lidéalement respecter la parité homme/femme.<br>Pour paser à la second étape de la composition de votre jury tous les acteurs directs (doctorant, directeurs et co-directeurs) doivent valider unanimement la proposition de soutenance (jury; date et lieu de<br>soutenance).          |      |
|   | Voir l'avancement des validations de votre soutenance                                                                                                    |      |
|   | Avant de pouvoir soutanir de nombreuses validations sont nécessaires par :                                                                                                    |      |
|   | les acteurs directs de la thèse (doctorant, directeurs et oo-directeurs):     les structures associés à la thèse (unité de recherche, école doctorale,):     les raporteurs de la thèse.                                                                                                    |      |
|   | Afin de suivre ces validations, SyGAL fournit une interface permettant de suivre l'évolution de celle-ci. Cette interface permet de connaître la liste de validations reçus, celles en attentes et l'ordre des validations.                                                                                       |      |
|   | Voir les validations -                                                                                                    |      |

Les propositions de soutenance en cours au sein de l'Ecole Doctorale apparaissent. Sélectionner le doctorant concerné par la proposition de soutenance de thèse à valider.

| SyGAL Thèses Soutenance Dépôt Administration FAQ | 1                   | , Unité de recherche E4 | 3918   Déconnexion           |
|--------------------------------------------------|---------------------|-------------------------|------------------------------|
| Index des propositions en cours o                |                     |                         |                              |
| These                                            | Doctorant Direction | État                    | Actions                      |
| Titre de thèse                                   |                     | En cours d'examen       | Proposition<br>Présoutenance |

La proposition de soutenance validée par le doctorant, la direction de thèse et la direction de l'UR s'affiche.

| ell > Soutenance > Prop | osition de soutenance                                                                                                    |                                                                                              |                                                                                                    |                                                                                                    |                           |                                                                                                    |                                                                                      |                                                  |
|-------------------------|----------------------------------------------------------------------------------------------------|----------------------------------------------------------------------------------------------|----------------------------------------------------------------------------------------------------|----------------------------------------------------------------------------------------------------|---------------------------|----------------------------------------------------------------------------------------------------|--------------------------------------------------------------------------------------|--------------------------------------------------|
| sition de soutenance    | Proposit                                                                                                    | tion de s                                                                                    | outenan                                                                                                    | ce                                                                                                    | e e                       |                                                                                                    |                                                                                      |                                                  |
|                         | Afin d'être vali<br>immédiats de la                                                                                                    | dée et traitée p<br>a thèse (c'est-à                                                         | ar l'école docto<br>dire doctoran                                                                                                    | orale, la proposi<br>t, directeur et c                                                                                                    | ition de so<br>o-directeu | utenance doit être va<br>r).                                                                                                    | lidée par tous les in                                                                | tervenants                                       |
|                         | A En ces de mod?                                                                                                    | fcations de la proposi                                                                       | fon, toutes validations                                                                                                    | s seront annuides et la                                                                                                    | proposition de            | va étre à nouveau étre validée.                                                                                                    |                                                                                      |                                                  |
|                         | DATE ET LIE                                                                                                    | U DE LA SOUT                                                                                 | ENANCE                                                                                                    |                                                                                                    |                           |                                                                                                    |                                                                                      |                                                  |
|                         | Dele de la soulena<br>23/09/2020                                                                                                    | NCO                                                                                          |                                                                                                    |                                                                                                    |                           |                                                                                                    | 🖌 Editer lieu et date o                                                              | de la soutenanc                                  |
|                         | Heure de la souten                                                                                                    | ance                                                                                         |                                                                                                    |                                                                                                    |                           |                                                                                                    |                                                                                      |                                                  |
|                         | Heure de la soulen<br>14:00<br>Lieu de la Boulena<br>UPR                                                                                                    | ance<br>Noe<br>. au C1étage du Détime                                                        | ent, rue, code poet                                                                                                    | el et ville (information o                                                                                                    | ioligaticite pour         | les convocations)                                                                                                    |                                                                                      |                                                  |
|                         | Heure de la soulen<br>14:00<br>Lieu de la Boulena<br>UFR, Salle<br>COMPOSITIO                                                                                                    | ance<br>. au Chétage du bélime<br>DN DU JURY                                                 | ent, rue, code poet                                                                                                    | al et ville (information o                                                                                                    | oligatoire pour           | ies convocations)                                                                                                    |                                                                                      |                                                  |
|                         | Heure de la souten<br>14:00<br>Lieu de la Boutena<br>UFR                                                                                                    | ance<br>no Officiage du Définie<br>DN DU JURY                                                | ert, rue, code poel                                                                                                    | si el ville (information o<br>Nombre de membres <b>(</b>                                                                                                    | olgatoine pour            | ies convocations)<br>Nombre d                                                                                                    | e 1000/18/JS (7000)                                                                  |                                                  |
|                         | Heure de la souten<br>14:00<br>Lieu de la Boutena<br>UFRSalie<br>COMPOSITIO<br>Parité de genre<br>Facine<br>Nombre de langu                                                              | anos<br>nos<br>au Cretage du Dătirre<br>DN DU JURY<br>rumma                                  | nt, rue, code poet                                                                                                    | al et ville (information o<br>Nombre de membres <b>(</b><br>Nombre d'Externeurs <b>(</b>                                                                                      |                           | ites convocatione)<br>Nombre d                                                                                                    | 1 100078-78 (7829)                                                                   |                                                  |
|                         | Heure de la souten<br>14:00<br>Lieu de la foutena<br>URR, Salie<br>COMPOSITIO<br>Pante de perve<br>Farme<br>Norroe de rang<br>Olivitée Prénom                                            | anoe<br>noe<br>au Crietage du bătire<br>DN DU JURY                                           | ent, rue, code posto<br>, rue, code posto<br>, rue | al et ville (information o<br>kombre de membres @<br>kombre d'exterieurs @                                                                                                    | aligetaire pour           | ies convocations)<br>Nombre d                                                                                                    | e mocorneurs (FREE)<br>2                                                             | En visio Ad                                      |
|                         | Heure de la souten<br>14:00<br>Lieu de la Boutena<br>UFR, Salie<br>COMPOSITIK<br>Parte de perve<br>Factor<br>Nontore de rangu<br>Chvittle Prenom<br>Bonsieur '                           | anoe<br>Noe<br>au Crietage du Détirie<br>DN DU JURY<br>Nom Adresse éli                       | ent, rue, code positi<br>a<br>ectronique Qualité<br>Protes                                                                                                    | al et ville (information o<br>kombre de membres (<br>kombre d'isconeurs (<br>seur des universités                                                                             | Cigatoire pour            | ies convocations)<br>Nombre d<br>r Elabitissement<br>Universite Ceen Normandie                                                                                | e recoorteurs (TED)<br>2<br>Rôle<br>Nambre                                           | En visio Adi<br>X /1                             |
|                         | Heure de la souten<br>14:00<br>Lieu de la Boutena<br>UFR, Salie<br>COMPOSITIO<br>Parte de perve<br>Ferre<br>Noncie de rangu<br>Civitité Prénom<br>Bonsieur 1<br>Noncieur so              | ance<br>noe<br>au Cietage du Délime<br>DN DU JURY<br>runne<br>Nom Adresse él<br>27 auguquite | ert, rue, code posto<br>ectronique Qualité<br>Profes<br>penciole.B. Direct                                                                                                    | al et ville (information o<br>kombre de membres @<br>kombre d'exemeurs @<br>seur des universités<br>seur des universités<br>seur des universités                              | Cigatore pour             | ies convocations)<br>Nombre d<br>r Ebblissement<br>Universite Geen Normandie<br>Universite de Grencole                                                        | e repoorteurs (TET)<br>2<br>Rôle<br>Nembre<br>Repoorteur membre du jur               | En visio Asi<br>X /<br>V X /                     |
|                         | Heure de la souten<br>14:00<br>Lieu de la Isoutena<br>URR, Balie<br>COMPOSITIO<br>Parte de perve<br>Farme<br>Nombre de rang<br>Chvillie Prénom<br>Nombre via<br>Nombre via<br>Nombre via | Anoe<br>Noe<br>                                                                              | ent , rue, code positi<br>entronique Gualité<br>Profes<br>genoble 3 Directo<br>rovan 3 Profes<br>rovans 3 Natio                                                                                                    | al et ville (information o<br>kontore de memores (<br>kontore d'exercieurs (<br>seur des universités<br>seur des universités<br>seur des universités<br>des conferences (HCR) | Rang Edition              | es conocations)<br>Nombre d<br>V Ebblissement<br>Université de Directie<br>Université de Grencole<br>Université de Reune Nomano<br>Université de Reune Nomano | Roberteurs (Filler)<br>2<br>Robe<br>Utempre<br>Rapporteur membre du jur<br>6 Utempre | En visio Ast<br>X / /<br>7 X /<br>7 X /<br>7 X / |

Si des modifications sont apportées à la proposition, sachez que les validations déjà effectuées seront de nouveau à valider selon la version modifiée.

## **1.3 Validation de la proposition de soutenance par l'ED**

Cas 1 : Le directeur de l'ED refuse de la proposition de soutenance, il faudra justifier la cause du refus. La procédure de soutenance s'interrompt.

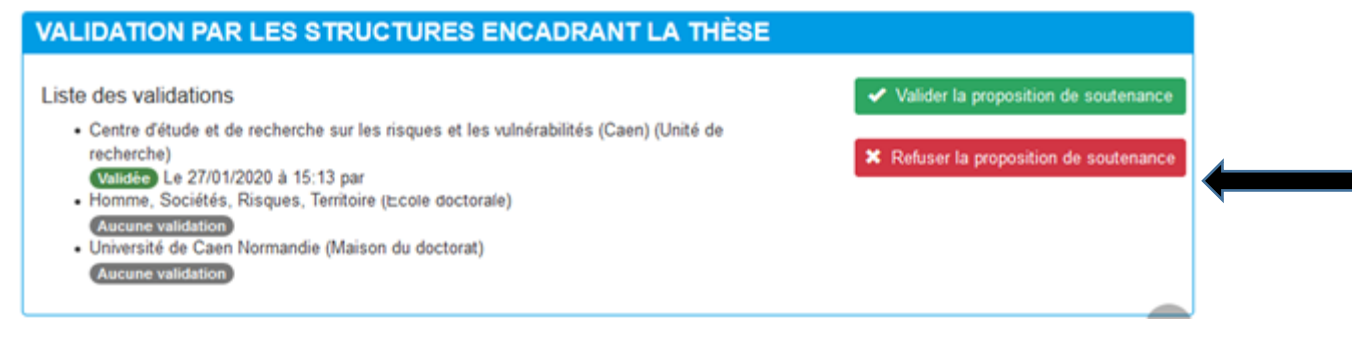

| Motivation du refus de la proposition de soutenance | ×      |
|-----------------------------------------------------|--------|
| Motif de refus de la proposition:                   |        |
| □                                                   |        |
|                                                     |        |
|                                                     |        |
|                                                     |        |
| p » strong                                          | â      |
| Refuser la proposition                              |        |
|                                                     |        |
|                                                     | Fermer |

## Cas 2 : Le directeur de l'ED « valide la proposition de soutenance », la procédure se poursuit

| VALIDATION PAR LES STRUCTURES ENCADRANT LA THÈSE                                                                                                    |                                                                                                    |
|----------------------------------------------------------------------------------------------------|----------------------------------------------------------------------------------------------------|
| Liste des validations                                                                                                    | ✓ Valider la proposition de soutenance                                                                 |
| <ul> <li>Centre d'étude et de recherche sur les risques et les vulnérabilités (Caen) (Unité de recherche)</li> <li>Validée Le 27/01/2020 à 15:13 par</li> <li>Homme, Sociétés, Risques, Territoire (Ecole doctorale)</li> <li>Aucune validation</li> <li>Université de Caen Normandie (Maison du doctorat)</li> <li>Aucune validation</li> </ul> | X Refuser la proposition de soutenance                                                                 |
| VALIDATION PAR LES STRUCTURES ENCADRANT LA THÈSE                                                                                                    |                                                                                                    |
| Liste des validations                                                                                                    |                                                                                                    |
| <ul> <li>Centre d'étude et de recherche sur les risques et les vulnérabilités (Caen) (Unité de<br/>recherche)</li> </ul>                                                                                                    |                                                                                                    |
| Validée Le 27/01/2020 à 15:13 par                                                                                                    | ✓ Valider la proposition de soutenance                                                                 |
| Validée Le 27/01/2020 à 15:13 par     Validée Le 27/01/2020 à 15:13 par     Homme, Sociétés, Risques, Territoir Némi Prénomi du de la direction d'UR     Validée Le 27/01/2020 à 15:17 par     Université de Caen Normandie (MaisdNoim/Briéno)m du de la direction d'ED     Aucune validation                                                    | <ul> <li>Valider la proposition de soutenance</li> <li>Refuser la proposition de soutenance</li> </ul> |